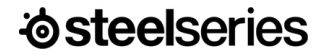

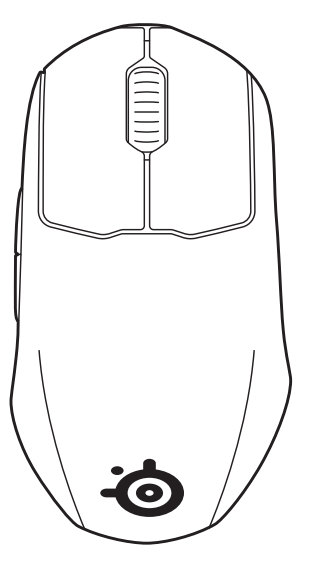

# PRIME MINI WIRELESS עכבר גיימינג אלחוטי

מדריך מידע על המוצר

## ברוכים הבאים

העכבר החדש שלכם הוא תוצאה של יותר מ-20 שנות ניסיון ומרדף חסר פשרות שלנו אחרי שלמות. עשינו את מרב המאמצים כדי לייצר את עכבר המשחק הזה, כך שיהיה טוב יותר וכן שיפרנו את הדיוק, הנוחות והעמידות שלו.

### **STEELSERIES ENGINE**

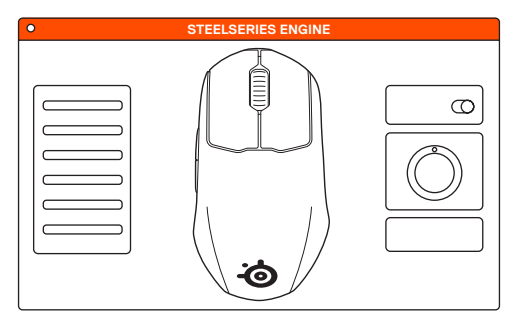

כדי ליהנות משילוב של GameSense, תכנות מאקרו ואפקטים של אור מותאמים אישית, והגדרות עכבר נוספות בעכבר Prime Mini Wireless, הורידו את SteelSeries Engine מ- steelseries.com/engine

### מידע על המוצר

#### תכולת האריזה

Prime Mini Wireless עכבר

כבל USB Type-C to USB Type-A באורך 2.08

מתאם הארכה

USB Type-C דונגל אלחוטי

מדריך מידע על המוצר

#### דרישות מערכת

Windows 7+ / Mac OSX 10.13+

160MB מקום פנוי בכונן הקשיח להתקנה

#### תאימות מערכת

PC / Mac / Xbox

### סקירת מוצר

- לחצני עכבר ראשיים בעיצוב מפוצל 1
  - 2 גלגל גלילה
    - 5 לחצני צד
  - Super Mesh כבל נתונים/טעינה USB Type-C to Type-A
    - USB Type-C דונגל אלחוטי 5
      - 6 מתאם הארכה

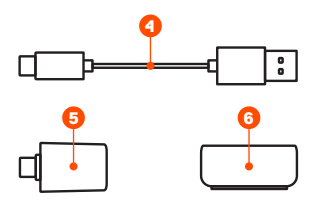

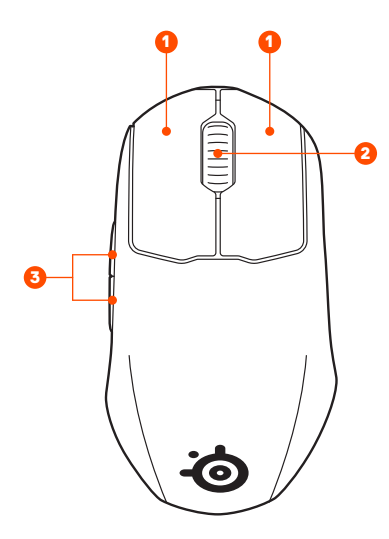

- רגלי טפלון נגד החלקה Virgin Grade PTFE
  - 8 לחצן CPI
  - 9 לחצן הפעלה
- TrueMove Air Sensor חיישן 10

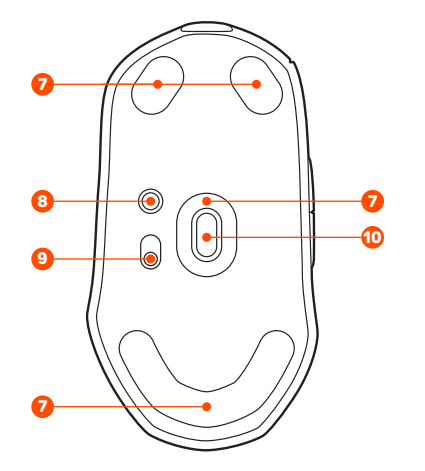

### הגדרה

support.steelseries.com למידע ופרטים נוספים היכנסו לאתר

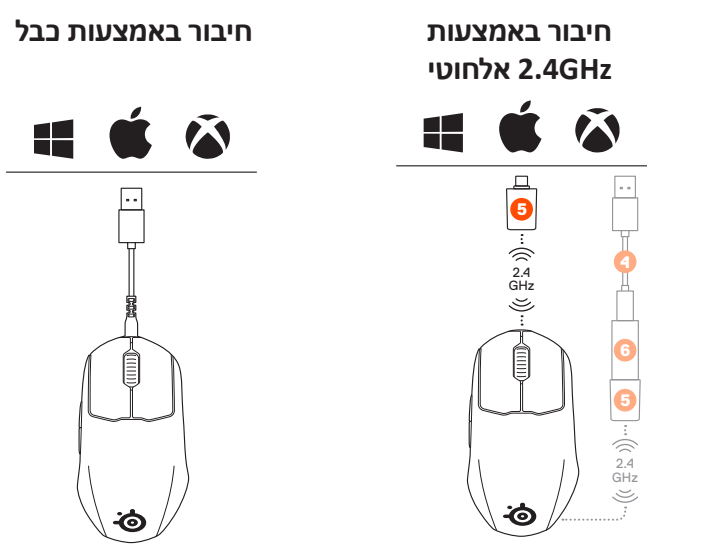

כדי להמשיך ולהגדיר את העכבר או כדי להתחבר מחדש לדונגל אלחוטי (5), הורידו את התוכנה SteelSeries Engine מ- steelseries.com/engine

## לחצן PCI

#### CPI שינוי רמת

לחצו במהירות על לחצן CPI (8) כדי לשנות רמה. הצבע ישתנה בגלגל הגלילה למשך 3 שניות כדי לסמן את רמת ה-PCI.

- רמה 1 400 CPI סגול
- רמה 2 800 CPI בחול
- רמה 3 1200 CPI ירוק
- רמה 4 2400 CPI צהוב
- רמה 5 3200 CPI 5 אדום

### קצב תגובה

לחצו לחיצה ארוכה על לחצן CPI (8) כדי לשנות את קצב התגובה והעברת הנתונים של העכבר. יופיע צבע בגלגל הגלילה (2) למשך 3 שניות כדי לסמן את הרמה. לחצו שוב לחיצה ארוכה כדי לעבור לרמה הבאה.

| אדום | 1000 Hz | רמה 1 |
|------|---------|-------|
| צהוב | 500 Hz  | רמה 2 |
| ירוק | 250 Hz  | רמה 3 |
| בחול | 125 Hz  | רמה 4 |

#### איפוס לנתוני יצרן

לחצו והחזיקו את לחצן CPI (8) ואת 2 לחצני העכבר (1) יחד למשך 5 שניות. גלגל הגלילה (2) יהבהב בוורוד 3 פעמים לפני שכל ההגדרות יתאפסו להגדרות היצרן.

### מחוון רמת הסוללה

בזמן השימוש, העכבר יהבהב אדום כאשר הסוללה חלשה בפחות מ- 5%.

כאשר מעירים את העכבר לשימוש, הוא יהבהב בצבע כלשהו כדי להתריע על מצב הסוללה.

- 0-5% אדום
- צהוב 6-10%
- ירוק 11-100%

בזמן הטעינה הנורית תהבהב בירוק למשך 5 שניות לפני שהנורית הקבועה תופיע.

#### תעודת אחריות למוצרי ביקונקט טכנולוגיות בע"מ

| משפחה        |             | שם פרטי     |
|--------------|-------------|-------------|
| טלפון        | כתובת       |             |
| ט הטובין/דגם |             | שנת ייצור   |
| ר סידורי     |             | מקום הרכישה |
| ר חשבונית    | חותמת וחתיו | זת בית העסק |

תעודה זו ניתנת כאחריות לתקינותו של המוצר. אחריותנו לפי תעודה זו היא לתקן בתור 10 (עשרה) ימי עבודה מיום הגעת המוצר למעבדת החברה. כל קלקול שהתגלה במוצר במהלר תקופת האחריות. או להחליף את המוצר או כל חלק ממנו במידה ויידרש. ללא תמורה. במידה ותידרש החלפת חלקים לצורך התיקון, ייעשה שימוש בחלקים חדשים ומקוריים. תקופת האחריות היא למשך 12 חודשים מיום הרכישה, ותקפה אך ורק בצירוף חשבונית הקנייה ממשווק שהוסמר על ידנו כמשווק מורשה.

בהיעדר נקודת שירות בתרחק של עד 15 ק"מ מהתנות בה בוצעה הרכישה. רשאי הצרכו להביא את המוצר לתיקון בתנות בה נרכש המוצר והתיקון במקרה כאמור יבוצע תוך שבועיים ממועד מסירת המוצר. לאחר ביצוע התיקון ו/או ההחלפה במוצר, יימסר לצרכן אישור בכתב שתפורט בו מהות התיקון ו/או מהות ההחלפה. אנו נהיה רשאים לדרוש תמורה בעד התיקון. במידה והקלקול במוצר נגרם כתוצאה מאחת מהסיבות שלהלן: שימוש בטובין בניגוד להוראות השימוש (לדוגמא: חיבור האוזניות למקור מתח ו/או הספק אשר אינו מיועד לאוזניות):

זדוו או רשלנות של הצרכו (לדוגמא: נזק שנגרם כתוצאה מנזילת סוללות בתור המכשיר. זיהומו בחול. אבק. מים או שמו וכדומה. שבר שנגרם לאוזניות או למוצר): במקרה של תיקוו שנעשה בטוביו בידי מי שלא הורשה לכר מטעמנו. כוח עליוו שהתרחש במועד מאוחר ממועד מסירת הטוביו לצרכו.

#### פרטי היבואו: ביקונקט טכנולוגיות בע"מ. ח.פ 514849371

ת.ד. 50 הריית עקרון מרכז ביל"ו IN צומת עקרון (ביל"ו סנטר) טלפון 08-9418222 פקס: 08-9418223 www.bconnect.co.il דואר אלקטרוני info@bconnect.co.il ניתן להירשם לאחריות גם באתר שירות לקוחות ותמיכה טכנית 08-9403300: נקודת שירות ומעבדה מרכזית 08-9418222

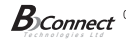

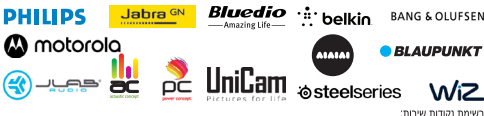

|   | הערות               | טלפון      | כתובת                                     | שם בית העסק          | עיר         |
|---|---------------------|------------|-------------------------------------------|----------------------|-------------|
| [ | מעבדה ראשית ביקונקט | 08-9418222 | קומת קרקע צמוד ל-KSP                      | מרכז בילו IN         | בילו סנטר   |
| [ | תחנת איסוף          | 08-8533976 | המסחר 60 (מרכז מסחרי א)                   | המרכז לתיקוני חשמל   | אשדוד       |
| [ | תחנת איסוף          | 08-6990184 | מתחם ביג, חיל הנדסה 1                     | אי אר סלולר          | באר שבע     |
| [ | תחנת איסוף          | 03-5515960 | בלפור 96 פינת יוספטל                      | רדיו אלקטריק         | בת ים       |
| [ | תחנת איסוף          | 04-9862222 | צה"ל 34 מתחם מיקס                         | אוטופון חדרה         | חדרה        |
| [ | תחנת איסוף          | 04-8227228 | ההסתדרות 271                              | אוטופון תקשורת קריות | חיפה        |
| [ | תחנת איסוף          | 04-8516072 | יפו 43                                    | גל אלקטרוניקה        | חיפה        |
| l | תחנת איסוף          | 04-6723091 | הפרחים 9                                  | אלקטרון              | טבריה       |
| l | תחנת איסוף          | 08-9954088 | מתחם קרסו, הנחשול 22                      | Touch                | יבנה        |
| [ | תחנת איסוף          | 02-5380629 | כי"ח 2, מרכז כלל                          | אליפון               | ירושלים     |
| [ | תחנת איסוף          | 09-7713586 | ויצמן 72                                  | רדיו אלקטריק         | כפר סבא     |
| [ | תחנת איסוף          | 04-9001049 | קניון נהריה, אירית 2                      | י.ש תקשורת           | נהריה       |
| [ | תחנת איסוף          | 03-7261883 | חובבי ציון 16                             | רדיו אלקטריק         | פתח תקווה   |
| [ | תחנת איסוף          | 04-6997273 | המכבים 6                                  | OMC                  | קרית שמונה  |
| [ | תחנת איסוף          | 03-9619335 | גולדה מאיר 1, קניון שער-ראשון תחנה מרכזית | רדיו אלקטריק         | ראשון לציון |
| [ | תחנת איסוף          | 09-7724372 | קלאוזנר 2                                 | סימפון סלולר         | רעננה       |
| ſ | תחנת איסוף          | 03-9202399 | קניון צמרת G, ניסים אלוני 10              | 360                  | תל אביב     |

" רשימת נקודות שירות מעודכנת ניתן למצוא באתר www.bconnect.co.il